## Tiny bestelt haar boeken

Welkom bij handleiding " hoe bestel ik mijn boeken". Na deze korte maar zeer duidelijke handleiding behoren jullie niet meer tot de cudidummies 2.0 maar tot echte experts in het nooit meer foute bestellingen plaatsen!!!

Volg dit kort en met foto ondersteund stappenproces voor een succesolle registratie en reservatie bij de cudi van Farmaceutica.

Veel succes!!

Stap 1. Meld je aan met je KU Leuven-Login.

|                                                                  |                                                                                                    |           | Aanmelden Language 🗸            |  |  |
|------------------------------------------------------------------|----------------------------------------------------------------------------------------------------|-----------|---------------------------------|--|--|
|                                                                  | Farmaceutica                                                                                                    |           | 7                               |  |  |
| Welkom                                                           |                                                                                                    |           |                                 |  |  |
| Welkom op de cudi van                                            | Welkom op de cudi van Farmaceutica, de vereniging van de studenten farmaceutische wetenschappen aan de KU Leuven. |           |                                 |  |  |
| Cursusdienst                                                     |                                                                                                    | Nieuws    |                                 |  |  |
|                                                                  |                                                                                                    |           |                                 |  |  |
|                                                                  |                                                                                                    |           | Aanmelden Language <del>-</del> |  |  |
|                                                                  | Farmaceutica                                                                                                    |           |                                 |  |  |
| Inschrijvir                                                      | g                                                                                                    |           |                                 |  |  |
| Start Studierichtin                                              | igen Vakken Voltooi                                                                                               | K         |                                 |  |  |
| Meld je eerst aan met je KU Leuven account om je te registreren. |                                                                                                    |           |                                 |  |  |
| KU Leuven—Centrale Login                                         |                                                                                                    |           |                                 |  |  |
|                                                                  | © 2018 Farmaceu                                                                                                   | utica vzw |                                 |  |  |

Stap 2. Is dit je eerste keer? Dan moet je even de tijd nemen om wat algemene gegevens in te vullen.

|                        | Farmaceutica                                                                          |                                                                                                    |
|------------------------|---------------------------------------------------------------------------------------|----------------------------------------------------------------------------------------------------|
| Inschrijving           |                                                                                       |                                                                                                    |
| Start Studierichtinger | n Vakken Voltooi                                                                      |                                                                                                    |
| Persooniijk            |                                                                                       |                                                                                                    |
| Voornaam *             |                                                                                       |                                                                                                    |
| Achternaam *           |                                                                                       |                                                                                                    |
| Geboortedatum *        | dd/mm/jjjj                                                                            |                                                                                                    |
| Geslacht               | M \$                                                                                  |                                                                                                    |
| F                      | Start Studierichtinge<br>Persoonlijk<br>Voornaam •<br>Achternaam •<br>Geboortedatum • | Farmaceutica     nschrijving     start     Start     Start |

Stap 3. Vergeet zeker niet onderaan je lidmaatschap aan te duiden! Anders kan je geen boeken bestellen! Aanvaard ook de voorwaarden van de cursusdienst (natuurlijk pas nadat je deze hebt gelezen) en druk op 'Schrijf in'.

| Studentenkring |                                                                                   |
|----------------|-----------------------------------------------------------------------------------|
|                | 💈 lk wil lid worden van de studentenkring in academiejaar 2017-2018 (€ undefined) |
|                | Ik heb de voorwaarden gelezen en ga hiermee akkoord —Lees Ze                      |
| 3              | Schrijf In                                                                        |

Stap 4. Schrijf je in voor de juiste richting en het juiste jaar. Klik hierna door naar 'Kies je vakken'.

| Farmaceutica                                                |                |
|-------------------------------------------------------------|----------------|
| Je ben succesvol ingeschreven!                              | ×              |
| Inschrijving                                                |                |
| Start Studierichtingen Vakken Voltooi                       | 2              |
| Kies een Studierichting                                     | Kies Je Vakken |
| Bachelor in de farmaceutische wetenschappen (Leuven)—Fase 1 | Schrijf In     |
| Bachelor in de farmaceutische wetenschappen (Leuven)—Fase 2 | Schrijf In     |
| Bachelor in de farmaceutische wetenschappen (Leuven)—Fase 3 | Schrijf In     |

Stap 5. Zorg ervoor dat de juiste vakken aangevinkt zijn, deze kan je achteraf wel nog aanpassen, en klik op 'Voltooi je inschrijving'.

| Farmaceutica                                                                              |
|-------------------------------------------------------------------------------------------|
| Inschrijving                                                                              |
| Start Studierichtingen Vakken Voltooi                                                     |
| Kies Je Vakken Voltooi je Inschrijving                                                    |
| Master in de geneesmiddelenontwikkeling (nieuw programma vanaf 2017-2018) (Leuven)-Fase 1 |
|                                                                                           |
| Advanced Biotherapeutics, Pharmacogenomics and Precision Medicine—Kopyria                 |
| Advanced Drug Development—KOPNZA                                                          |
| Algemene toxicologie—x09/5A                                                               |
| Analytical Tools for Drug Development—K094.6A                                             |
| Analytical Tools for Drug Development 117-18—K09(:9A                                      |
| Bioinformatics and Systems Biology: Sequence, Structure and Evolution—E02N3A              |
| Demofarmacie—Ko9j1A                                                                       |
|                                                                                           |
|                                                                                           |

Stap 6. Om effectief je cursussen te reserveren klik op 'Mijn reservaties' in het menu. Klik verder naar 'Cursussen reserveren'.

|                         |                       |                       |                  |                  |                   | 1-                           | Language 👻 |
|-------------------------|-----------------------|-----------------------|------------------|------------------|-------------------|------------------------------|------------|
|                         | Farmace               | utica                 |                  |                  |                   |                              |            |
| Welkom                  |                       |                       |                  |                  |                   | Mijn Reservaties<br>Afmelden | K          |
| Welkom op de cudi van F | armaceutica, de verer | niging van de student | en farmaceutisch | ne wetenschappen | aan de KU Leuven. |                              |            |
| Cursusdienst            |                       |                       |                  | Nieuws           |                   |                              |            |
| Mijn Re                 | servaties             |                       |                  |                  |                   |                              |            |
| Artikel                 | Auteurs               | Prijs / Stuk          | *                | Vervaldatum      | Status            | Acties                       |            |
| Totaal                  |                       | €0.00                 |                  |                  | 1                 | Cursussen Reserver           | en         |

Stap 7. Selecteer de artikels, die je wilt hebben, en klik dan onderaan op 'Reserveer'.

Stap 8. Onder 'Mijn Reservaties' kan je steeds de door jou gereserveerde boeken terugvinden. Als deze groen zijn, en dus toegewezen, kan je ze komen ophalen in de onze cursusdienst.

Stap 9. Kom je boeken afhalen op Gasthuisberg onder het centraal auditorium, de openingsuren vind je terug op de website. Kom zeker op tijd want de reservaties van je boeken vervallen twee weken na toewijzing en kunnen zo verkocht worden aan andere studenten!

Stap 10. Wanneer je aankomt, geef je eerst je studentennummer in op de laptop die buiten zal staan. Kom dan door naar de cursusdienst, waar je nog je boeken kan betalen (dit kan ENKEL met bankkaart of Payconiq, wij aanvaarden GEEN CASH).